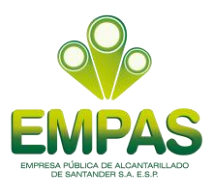

# AYUDA DE NAVEGACIÓN PÁGINA WEB EMPAS

## 1. Requerimientos básicos

### Navegador.

La aplicación no se limita a ningún navegador de internet siempre y cuando cuente con JavaScript y esté habilitado.

Se recomienda Usar:

Mozilla Firefox

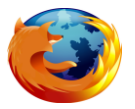

http://www.empas.gov.co/

Internet Explorer

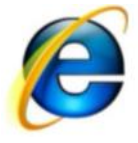

http://www.empas.gov.co/

Google Chrome

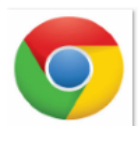

http://www.empas.gov.co/

## Equipo.

El equipo desde el que se acceda a la aplicación ya sea como usuario público o usuario administrador debe contar con el hardware de las siguientes características mínimas suficientes para navegar en internet.

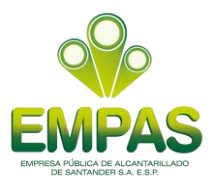

Microprocesador: AMD K7 Athlon o Intel Pentium IV.

Memoria RAM: 1 GB.

Disco duro: 160 GB.

La aplicación se puede acceder desde dispositivos móviles siempre y cuando estos sean compatibles con JavaScript, dependiendo del sistema operativo del equipo móvil se podrán realizar descargas de archivos que gestiona la aplicación.

### 2. Navegación en la página web

En la pantalla de inicio de la página web de EMPAS se visualiza lo siguiente:

#### Parte superior de la pantalla

- Teléfono de contacto de la empresa, el correo electrónico, la entrada al formulario de contacto "CONTACTO" y el mapa de sitio.
- Barra de menús principal y la lupa del buscador.
- Banner en movimiento en donde se visualizan las imágenes más relevantes del hacer de la empresa.

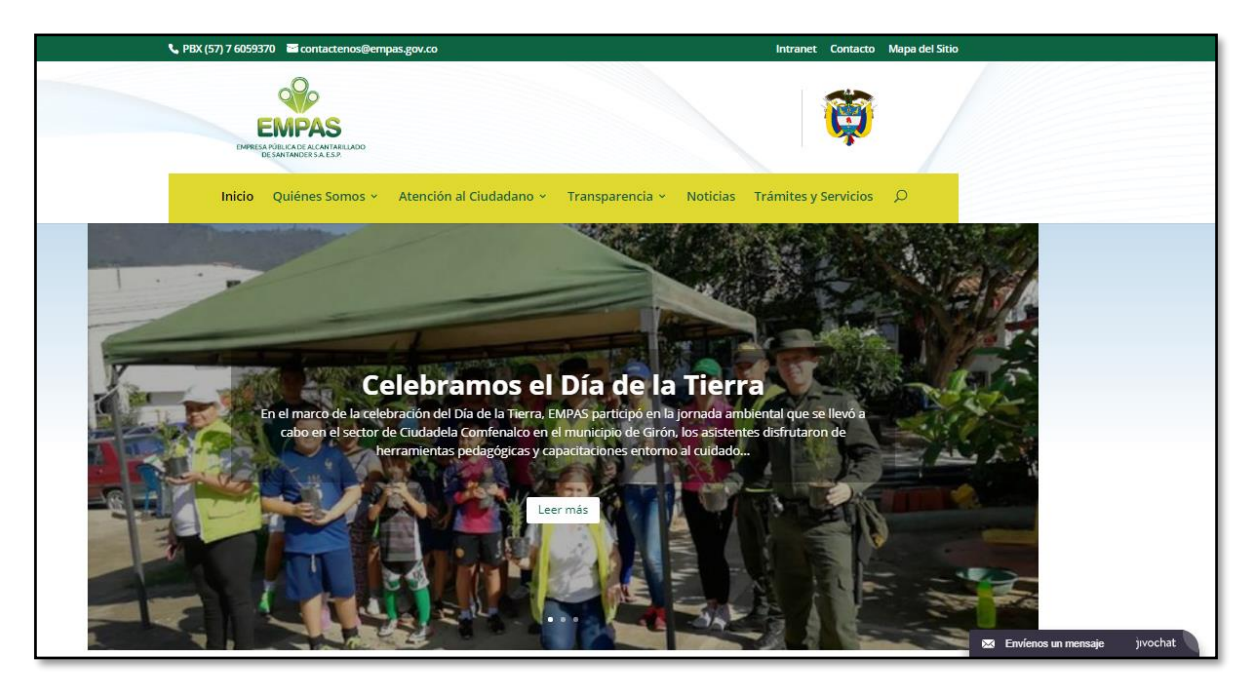

Imagen 1: Pantalla de Inicio de la página web (www.empas.gov.co), parte superior.

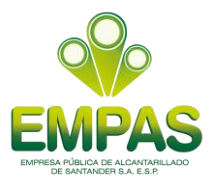

#### Parte central de la pantalla

- Botones para el ingreso al formulario PQR.
- Visualización de los tramites y servicios de la empresa.
- Información del programa EMPAS COMUNITARIO.
- Panel de noticias
- Campañas EMPAS
- Ingreso a la ventanilla única del constructor
- Ingreso a la información de niños y niñas

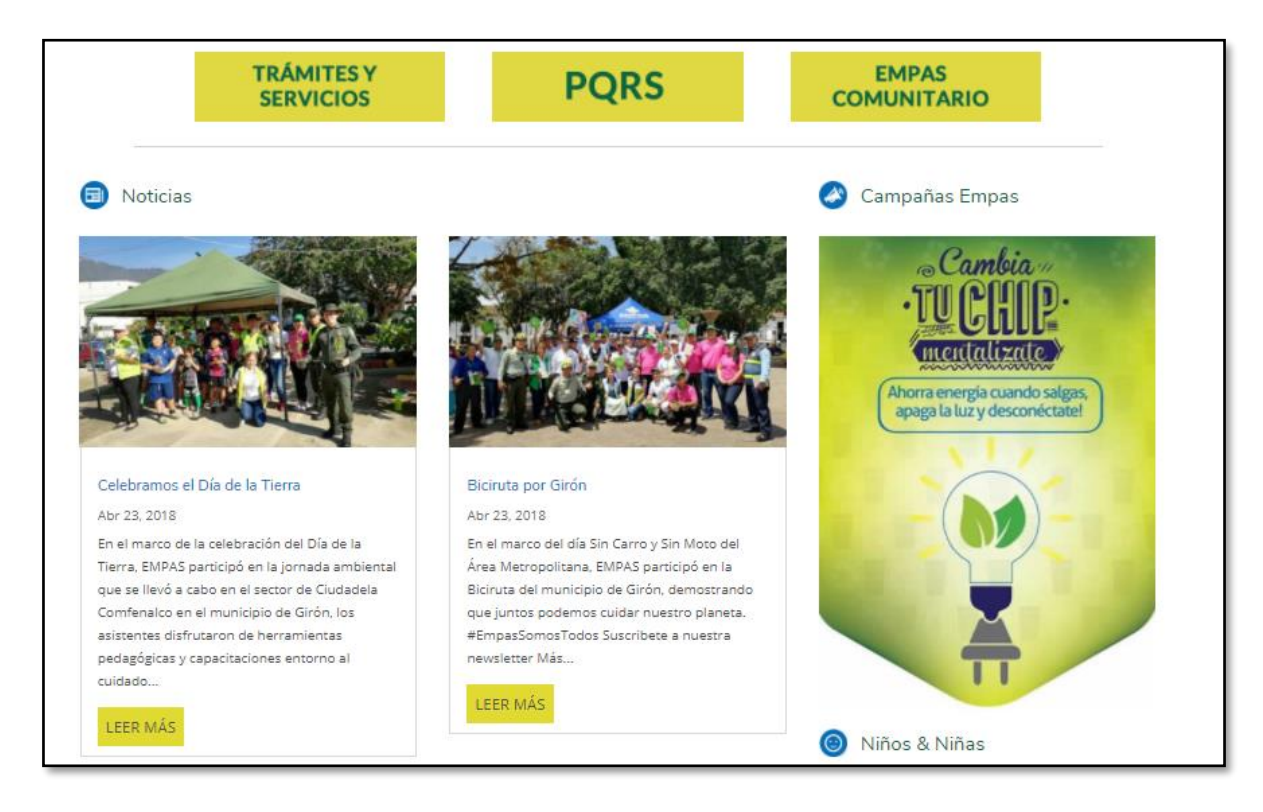

Imagen 2: Pantalla de Inicio de la página web (<u>www.empas.gov.co</u>), parte central.

#### Pie de página de la pantalla

- Visualización de las redes sociales, Youtube, Tweeter, Facebook.
- Banner en movimiento que muestra los logos de las empresas aliadas a EMPAS.
- Información de direcciones, teléfonos y horarios de atención en la oficina de atención y los puntos de atención.

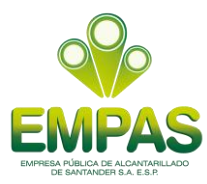

• El correo electrónico de las notificaciones judiciales y contactos.

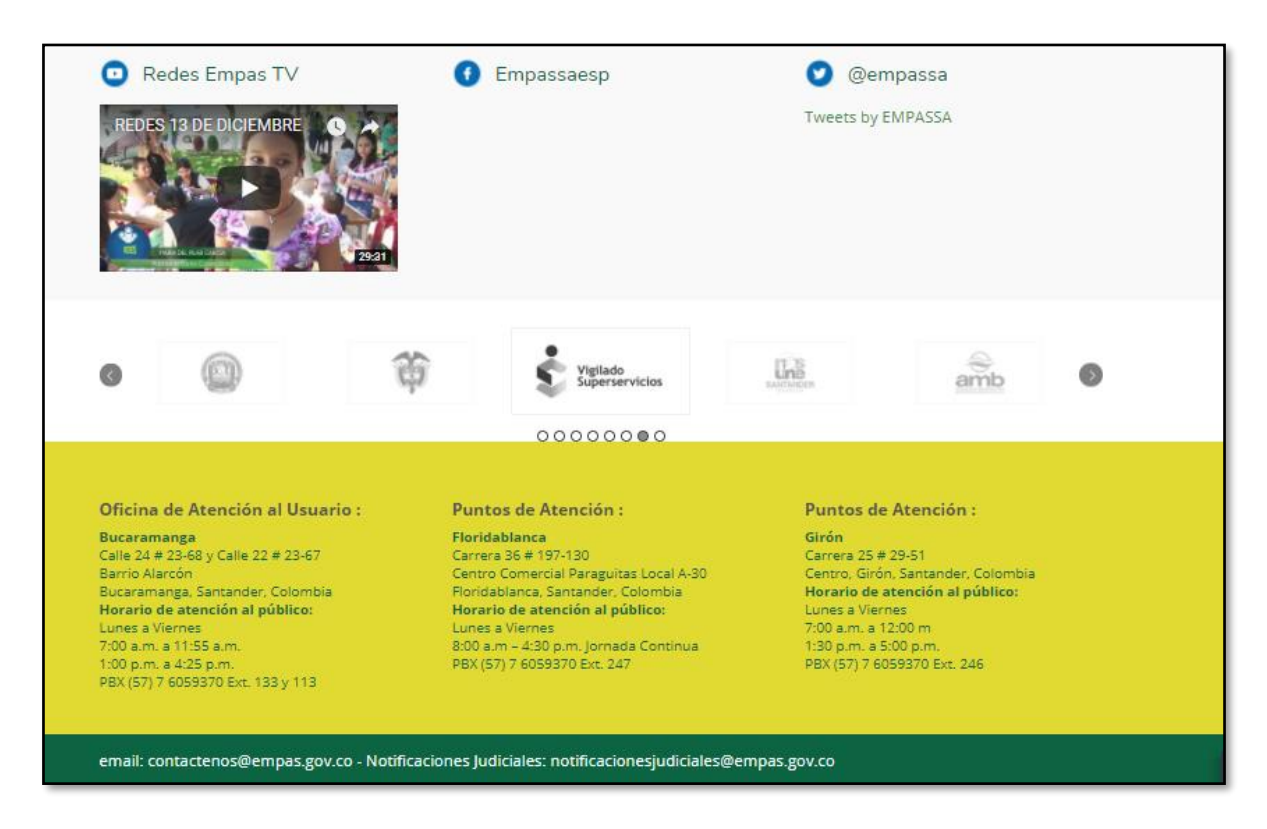

Imagen 3: Pantalla de Inicio de la página web (<u>www.empas.gov.co</u>), pie de página.

#### 3. Menú principal

La barra de menú principal esta ordenada de la siguiente manera: QUIENES SOMOS, ATENCIÓN AL CIUDADANO, TRANSPARENCIA, NOTICIAS, TRAMITES Y SERVICIOS

#### 3.1. Menú quienes somos

En este se despliega una lista de submenú con la siguiente información:

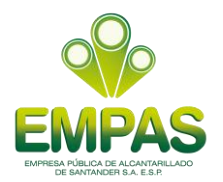

#### 3.1.1. Submenú quienes somos

En este submenú se conoce el año en la que fue fundada la Empresa Pública de Alcantarillado de Santander EMPAS S.A E.S.P, el tipo de razón social como fue conformada y la normatividad por la que se encuentra regida.

| PBX (57) 7 6059370 Scontactenos@empas.gov                  | co                                                                                              | Intranet Contacto Mapa del Sit  |
|------------------------------------------------------------|-------------------------------------------------------------------------------------------------|---------------------------------|
| EMPRESA PÚBLICA DE ALCANTARILLADO<br>DE SANTIANDER SA ESP. |                                                                                                 | <b>E</b>                        |
| Inicio Quiénes Somos ~ Ater                                | ción al Ciudadano 👻 Transparencia 🗸                                                             | Noticias Trámites y Servicios 🔎 |
| Qué Hacemos     Valores Institucionales     Organigrama    | <ul> <li>Misión Visión</li> <li>Funciones y Deberes</li> <li>Asignaciones Salariales</li> </ul> |                                 |

Imagen 4: pantalla submenú que hacemos

#### 3.1.2. Submenú valores institucionales

Describe en forma clara los valores fundamentales por los cual se guía la empresa para su funcionamiento

| PBX (57) 7 6059370 🛛 🔤 contactenos@empas.gov.c     | 0                                                              | Intranet Contacto Mapa del      |
|----------------------------------------------------|----------------------------------------------------------------|---------------------------------|
|                                                    |                                                                | <b>1</b>                        |
| ENVIRÓN DE ALCANTARILADO<br>DE SANTANDERS SALES 2. | ión al Ciudadano y Transparencia y N                           | loticias Trámites y Servicios O |
| Qué Hacemos     Valores Institucionales            | <ul> <li>Misión Visión</li> <li>Funciones y Deberes</li> </ul> |                                 |
| ▶ Organigrama                                      | Asignaciones Salariales                                        | A May                           |

Imagen 4: submenú valores institucionales

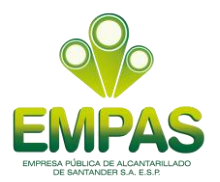

#### 3.1.3. Submenú organigrama

Nos ubicamos en el sub-modulo **submenú**, **Organigrama**, el organigrama nos permite analizar la estructura de la organización representada y cumple un rol informativo, al ofrecer datos sobre la característica general de la Empresa.

|                                                                                                 | <b>(</b>                                                                                                    |
|-------------------------------------------------------------------------------------------------|----------------------------------------------------------------------------------------------------|
|                                                                                                 | T                                                                                                    |
| udadano ~ Transparencia ~ Noticias                                                              | Trámites y Servicios 💭                                                                                      |
| <ul> <li>Misión Visión</li> <li>Funciones y Deberes</li> <li>Asignaciones Salariales</li> </ul> |                                                                                                    |
|                                                                                                 | udadano × Transparencia × Noticias<br>• Misión Visión<br>• Funciones y Deberes<br>• Asignaciones Salariales |

Imagen 5: submenú organigrama

## 3.1.4. Submenú mision y visión

Nos ubicamos en el **Submenú Misión y Visión**, Los conceptos de Misión y Visión refieren de manera general al planteo de objetivos del EMPAS S.A ESP.

| EMPESA POBLICA DE ALCANTARILLADO<br>DE SAVITANDER SA E SP.                                           |                                                                   | Ö                           |
|----------------------------------------------------------------------------------------------------|-------------------------------------------------------------------|-----------------------------|
| <b>Inicio</b> Quiénes Somos ~ Ato                                                                    | ención al Ciudadano – Transparencia – Notic                       | cias Trámites y Servicios 🔎 |
| <ul> <li>&gt; Qué Hacemos</li> <li>&gt; Valores Institucionales</li> <li>&gt; Oreanierama</li> </ul> | Misión Visión     Funciones y Deberes     Asignaciones Salariales |                             |

Imagen 6: submenú mision y visión

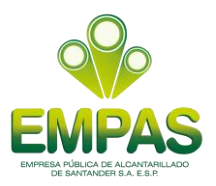

#### 3.1.5. Submenú funciones y deberes

Nos ubicamos en el Submenú **Funciones y Deberes**, EMPAS S.A., tiene por objeto social la prestación de servicios públicos domiciliarios de acueducto, alcantarillado, aseo y gas natural, el tratamiento de aguas residuales y todo lo relacionado con actividades complementarias a los de servicios públicos

| PBX (57) 7 6059370 🔤 contactenos@em                       | pas.gov.co                                         | Intranet Contacto Mapa del S |
|-----------------------------------------------------------|----------------------------------------------------|------------------------------|
| EMPRESA PÚBLICA DE ALCANTARILADO<br>DE SANTANDER SA ES.P. |                                                    | <b>F</b>                     |
| Inicio Quiénes Somos ~                                    | Atención al Ciudadano 🗸 🛛 Transparencia 🗸 Noticias | s Trámites y Servicios 🔎     |
| ▶ Qué Hacemos<br>▶ Valores Institucionales                | Misión Visión     Funciones y Deberes              |                              |
| ▶ Organigrama                                             | Asignaciones Salariales                            |                              |

Imagen 7: submenú funciones y deberes

#### 3.1.6. Submenú asignaciones salariales

Nos ubicamos en el submenú de **Asignaciones Salariales**, encontramos la tabla de salarial de los empleados públicos y trabajadores oficiales.

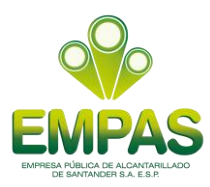

| PBX (57) 7 6059370 🛛 contactenos@em                         | pas.gov.co                                                                                      | Intranet Contacto Mapa del Sit  |
|-------------------------------------------------------------|-------------------------------------------------------------------------------------------------|---------------------------------|
| EMPRESA PÚBLICA DE ALCANTARILLADO<br>DE SANTANDER SA ES.P.  |                                                                                                 | Ŷ                               |
| Inicio Quiénes Somos ~                                      | Atención al Ciudadano 🗸 🛛 Transparencia 🗸                                                       | Noticias Trámites y Servicios 🔎 |
| ▶ Qué Hacemos<br>▶ Valores Institucionales<br>▶ Organigrama | <ul> <li>Misión Visión</li> <li>Funciones y Deberes</li> <li>Asignaciones Salariales</li> </ul> |                                 |

Imagen 8: submenú asignaciones salariales

#### 3.2. Menú atención al ciudadano

En este se despliega una lista de submenú con la siguiente información:

#### 3.2.1. Submenú Tramites PQRS

Nos ubicamos en el menú **Tramites PQRS**, en la cual encontramos un formulario donde el usuario o grupo de interés puede interponer peticiones, quejas o reclamos.

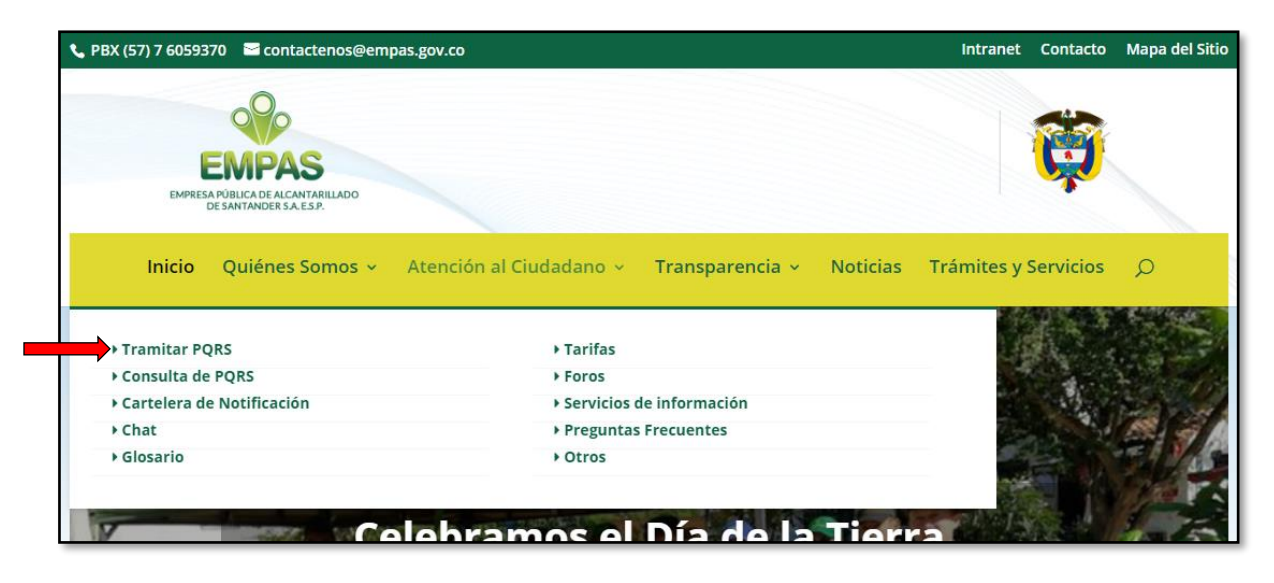

Imagen 9: submenú tramites PQR

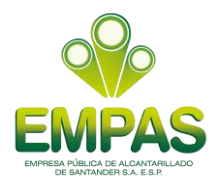

### 3.2.2. Submenú consultas PQRS

En el submenú **Consultas PQRS**, el usuario o grupo de interés que previamente interpuso una PQR puede hacer seguimiento al estado de su solicitud.

| ax (37) 7 6035370 Contactenos@empas.gov                                                                                        | /.co                                                                                                    | Intranet Contacto Mapa o     |
|----------------------------------------------------------------------------------------------------|----------------------------------------------------------------------------------------------------|------------------------------|
| 000                                                                                                    |                                                                                                    |                              |
| EMPAS                                                                                                    |                                                                                                    |                              |
| EMPRESA PÚBLICA DE ALCANTARILLADO<br>DE SANTANDER S.A. E.S.P.                                                                  |                                                                                                    | T                            |
|                                                                                                    |                                                                                                    |                              |
| Inicio Quiénes Somos - Ater                                                                                                    | nción al Ciudadano 👻 T <mark>ransparencia 👻 No</mark> t                                                                   | icias Trámites y Servicios 🔎 |
|                                                                                                    |                                                                                                    |                              |
|                                                                                                    |                                                                                                    |                              |
| ▶ Tramitar PQRS                                                                                                    | → Tarifas                                                                                                    |                              |
| Tramitar PQRS     Consulta de PQRS                                                                                             | ▶ Tarifas<br>▶ Foros                                                                                                    |                              |
| <ul> <li>Tramitar PQRS</li> <li>Consulta de PQRS</li> <li>Cartelera de Notificación</li> </ul>                                 | ▶ Tarifas<br>▶ Foros<br>▶ Servicios de información                                                                        |                              |
| <ul> <li>Tramitar PQRS</li> <li>Consulta de PQRS</li> <li>Cartelera de Notificación</li> <li>Chat</li> </ul>                   | <ul> <li>Tarifas</li> <li>Foros</li> <li>Servicios de información</li> <li>Preguntas Frecuentes</li> </ul>                |                              |
| <ul> <li>Tramitar PQRS</li> <li>Consulta de PQRS</li> <li>Cartelera de Notificación</li> <li>Chat</li> <li>Glosario</li> </ul> | <ul> <li>Tarifas</li> <li>Foros</li> <li>Servicios de información</li> <li>Preguntas Frecuentes</li> <li>Otros</li> </ul> |                              |
| <ul> <li>Tramitar PQRS</li> <li>Consulta de PQRS</li> <li>Cartelera de Notificación</li> <li>Chat</li> <li>Glosario</li> </ul> | <ul> <li>Tarifas</li> <li>Foros</li> <li>Servicios de información</li> <li>Preguntas Frecuentes</li> <li>Otros</li> </ul> |                              |
| <ul> <li>Tramitar PQRS</li> <li>Consulta de PQRS</li> <li>Cartelera de Notificación</li> <li>Chat</li> <li>Glosario</li> </ul> | ▶ Tarifas<br>▶ Foros<br>▶ Servicios de información<br>▶ Preguntas Frecuentes<br>▶ Otros                                   |                              |

Imagen 10: submenú consultas PQRS

#### 3.2.3. Submenú cartelera de notificaciones

En el submenú **Cartelera de Notificaciones**, se muestra las respuestas de las PQR interpuestas cuando el usuario no se notifica de forma presencial en las oficinas de la empresa.

| 000                                                           |                                        |                                |
|---------------------------------------------------------------|----------------------------------------|--------------------------------|
| FMPAS                                                         |                                        |                                |
| EMPRESA PÚBLICA DE ALCANTARILLADO<br>DE SANTANDER S.A. E.S.P. |                                        | *                              |
|                                                               |                                        |                                |
| Inicio Quiénes Somos - Aten                                   | ción al Ciudadano – Transparencia – No | oticias Trámites y Servicios 🔎 |
|                                                               |                                        |                                |
| ▶ Tramitar PQRS                                               | ▶ Tarifas                              |                                |
| ▶ Consulta de PQRS                                            | ▶ Foros                                |                                |
| Cartelera de Notificación                                     | Servicios de información               |                                |
|                                                               | Preguntas Frecuentes                   |                                |
| Chat                                                          | 0                                      |                                |

Imagen 11: submenú cartelero de notificaciones

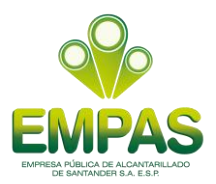

#### 3.2.4. Submenú chat

En el submenú **Chat**, los usuario o grupos de interés tienen comunicación en línea con servicio al cliente en un horario de atención establecido cumpliendo un horario de atención.

| 00                                                                                                    |                                                                                                    |                                     |
|----------------------------------------------------------------------------------------------------|----------------------------------------------------------------------------------------------------|-------------------------------------|
| EMPAS                                                                                                    |                                                                                                    |                                     |
| EMPRESA PÚBLICA DE ALCANTARILLADO<br>DE SANTANDER S.A.E.S.P.                                                               |                                                                                                    | 1                                   |
|                                                                                                    |                                                                                                    |                                     |
| Inicio Quiénes Somos - Ate                                                                                                 | nción al Ciudadano 🤟 Transparencia 🗸 🛛 N                                                                                          | oticias Trámites y Servicios 📿      |
| Inicio Quiénes Somos ~ Ate                                                                                                 | nción al Ciudadano – Transparencia – N                                                                                            | oticias Trámites y Servicios 🔎      |
| Inicio Quiénes Somos ~ Ate                                                                                                 | nción al Ciudadano ~ Transparencia ~ N                                                                                            | oticias Trámites y Servicios 🔎      |
| Inicio Quiénes Somos ~ Ate<br>• Tramitar PQRS<br>• Consulta de PQRS                                                        | nción al Ciudadano v Transparencia v N<br>• Tarifas<br>• Foros                                                                    | oticias Trámites y Servicios 🔎      |
| Inicio Quiénes Somos ~ Ate<br>> Tramitar PQRS<br>> Consulta de PQRS<br>> Cartelera de Notificación                         | nción al Ciudadano v Transparencia v N                                                                                            | oticias Trámites y Servicios 🔎      |
| Inicio Quiénes Somos ~ Ate<br>• Tramitar PQRS<br>• Consulta de PQRS<br>• Cartelera de Notificación<br>• Chat               | nción al Ciudadano v Transparencia v N<br>+ Tarifas<br>+ Foros<br>+ Servicios de información<br>+ Preguntas Frecuentes            | oticias Trámites y Servicios 🔎      |
| Inicio Quiénes Somos ~ Ate<br>• Tramitar PQRS<br>• Consulta de PQRS<br>• Cartelera de Notificación<br>• Chat<br>• Glosario | nción al Ciudadano × Transparencia × N<br>× Tarifas<br>× Foros<br>× Servicios de información<br>× Preguntas Frecuentes<br>× Otros | oticias Trámites y Servicios $\rho$ |

Imagen 12: submenú chat

## 3.2.5. Submenú glosario

En el Submenú **Glosario**, se puede consultar los términos más frecuentes usados, en documentos generados por la empresa.

| 00                                                                                                    |                                                                                                    |                                    |
|----------------------------------------------------------------------------------------------------|----------------------------------------------------------------------------------------------------|------------------------------------|
| EMPAS                                                                                                    |                                                                                                    |                                    |
| EMPRESA PUBLICA DE ALCANTARILLADO<br>DE SANTANDER S.A. E.S.P.                                                              |                                                                                                    |                                    |
|                                                                                                    |                                                                                                    |                                    |
| Inicio Quiénes Somos - Ate                                                                                                 | ención al Ciudadano 🖌 Transparencia 🖌 No                                                                                            | oticias Trámites y Servicios O     |
| Inicio Quiénes Somos - Ate                                                                                                 | ención al Ciudadano - Transparencia - No                                                                                            | oticias Trámites y Servicios 🔎     |
| Inicio Quiénes Somos ~ Ate                                                                                                 | ención al Ciudadano - Transparencia - No                                                                                            | oticias Trámites y Servicios 🔎     |
| Inicio Quiénes Somos ~ Ate<br>> Tramitar PQRS<br>> Consulta de PQRS                                                        | ención al Ciudadano - Transparencia - No<br>> Tarifas<br>> Foros                                                                    | oticias Trámites y Servicios 🔎     |
| Inicio Quiénes Somos ~ Ate<br>> Tramitar PQRS<br>> Consulta de PQRS<br>> Cartelera de Notificación                         | ención al Ciudadano - Transparencia - No<br>- Tarifas<br>- Foros<br>- Servicios de información                                      | oticias Trámites y Servicios 🔎     |
| Inicio Quiénes Somos ~ Ate<br>> Tramitar PQRS<br>> Consulta de PQRS<br>> Cartelera de Notificación<br>> Chat               | ención al Ciudadano - Transparencia - No<br>- Tarifas<br>- Foros<br>- Servicios de información<br>- Preguntas Frecuentes            | oticias Trámites y Servicios 🔎     |
| Inicio Quiénes Somos ~ Ate<br>> Tramitar PQRS<br>> Consulta de PQRS<br>> Cartelera de Notificación<br>> Chat<br>> Glosario | ención al Ciudadano - Transparencia - No<br>- Tarifas<br>- Foros<br>- Servicios de información<br>- Preguntas Frecuentes<br>- Otros | oticias Trámites y Servicios $ ho$ |

Imagen 13: submenú glosario

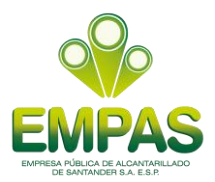

#### 3.2.6. Submenú tarifas

En el submenú **Tarifas** donde se puede visualizar los costos de los servicios de alcantarillado residenciales y comerciales por estrato social y los costos de servicios que presta la empresa.

|                                                           | .co                                       | Intranet Contacto Mapa del Sitio |
|-----------------------------------------------------------|-------------------------------------------|----------------------------------|
| EMPRESA PÚBLICA DE ALCANTARILLADO<br>DE SANTANDER SA ESP. |                                           | <b>Ö</b>                         |
| Inicio Quiénes Somos - Aten                               | nción al Ciudadano – Transparencia – Noti | icias Trámites y Servicios 🔎     |
| • Tramitar PQRS                                           | Tarifas                                   |                                  |
| ▶ Consulta de PQRS                                        | ▶ Foros                                   |                                  |
| Cartelera de Notificación                                 | Servicios de información                  |                                  |
| • Chat                                                    | Preguntas Frecuentes                      |                                  |
|                                                           | + Otros                                   |                                  |

#### Imagen 14: submenú Tarifas

#### 3.2.7. Submenú foros

En el Submenú **Foros** se habilita para que los usuario o grupo de interés participen de algún tema que la empresa ponga a consideración.

| contacterios@empas.g                                                                                        | ov.co                                                                                                    | Intranet Contacto Mapa del Siti |
|----------------------------------------------------------------------------------------------------|----------------------------------------------------------------------------------------------------|---------------------------------|
| EMPRESA PÚBLICA DE ALCANTARILLADO<br>DE SANTANDER SA ESP.                                                   |                                                                                                    | Ö                               |
|                                                                                                    |                                                                                                    |                                 |
| <b>Inicio Quiénes Somos -</b> At                                                                            | ención al Ciudadano – Transparencia – Not                                                                         | icias Trámites y Servicios 🔎    |
| Inicio Quiénes Somos ~ At                                                                                   | ención al Ciudadano ~ Transparencia ~ Not                                                                         | icias Trámites y Servicios 🔎    |
| Inicio Quiénes Somos ~ At<br>> Tramitar PQRS<br>> Consulta de PQRS                                          | ención al Ciudadano ~ Transparencia ~ Not                                                                         | icias Trámites y Servicios O    |
| Inicio Quiénes Somos ~ At<br>> Tramitar PQRS<br>> Consulta de PQRS<br>> Cartelera de Notificación           | ención al Ciudadano ~ Transparencia ~ Not                                                                         | icias Trámites y Servicios O    |
| Inicio Quiénes Somos ~ At<br>> Tramitar PQRS<br>> Consulta de PQRS<br>> Cartelera de Notificación<br>> Chat | ención al Ciudadano - Transparencia - Not<br>Tarifas<br>Foros<br>Servicios de información<br>Preguntas Frecuentes | icias Trámites y Servicios $O$  |

Imagen 15: submenú foros

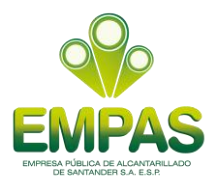

#### 3.2.8. Submenú servicios de información

En el submenú **Servicios de Información,** el usuario se registra para recibir por correo información relevante sobre las actividades realizadas por la empresa.

| x (57) 7 8059570 Contactenos@empas.g                                                                         | DV.CO                                                                                                    | Intranet Contacto Mapa del Sit      |
|----------------------------------------------------------------------------------------------------|----------------------------------------------------------------------------------------------------|-------------------------------------|
| EMPAS<br>EMPESAPÚBLICADE ALCANTARILLADO<br>DE SANTANDER SA ESP.                                              |                                                                                                    | Ö                                   |
|                                                                                                    |                                                                                                    |                                     |
| Inicio Quiénes Somos - Ate                                                                                   | ención al Ciudadano 🤟 🛛 <b>Transparencia 🖌</b> 👘 N                                                          | loticias Trámites y Servicios 🔎     |
| Inicio Quiénes Somos ~ Atr                                                                                   | ención al Ciudadano × Transparencia × N<br>+ Tarifas                                                        | loticias Trámites y Servicios 🔎     |
| Inicio Quiénes Somos ~ Atr<br>> Tramitar PQRS<br>> Consulta de PQRS                                          | ención al Ciudadano × Transparencia × N<br>+ Tarifas<br>+ Foros                                             | loticias Trámites y Servicios 🔎     |
| Inicio Quiénes Somos ~ Atr<br>> Tramitar PQRS<br>> Consulta de PQRS<br>> Cartelera de Notificación           | ención al Ciudadano × Transparencia × N<br>+ Tarifas<br>+ Foros<br>+ Servicios de información               | loticias Trámites y Servicios 🔎     |
| Inicio Quiénes Somos ~ Ato<br>> Tramitar PQRS<br>> Consulta de PQRS<br>> Cartelera de Notificación<br>> Chat | ención al Ciudadano × Transparencia × N + Tarifas + Foros + Servicios de información + Preguntas Frecuentes | loticias Trámites y Servicios $\wp$ |

Imagen 16: submenú servicios de información

#### 3.2.9. Submenú preguntas frecuentes

En el submenú **Preguntas Frecuentes**, se encuentra el listado de las preguntas frecuentemente realizadas por los usuarios a la empresa. Para visualizar la respuesta, seleccione la pregunta deseada.

| sx (57) 7 6059370 🖬 contacterios@empas.g                                | jov.co                                                                                    | Intranet Contacto Mapa del Siti                                                                                                    |
|-------------------------------------------------------------------------|-------------------------------------------------------------------------------------------|----------------------------------------------------------------------------------------------------|
| EMPAS<br>ESANTANDER SA ESP.                                             |                                                                                           | <b>E</b>                                                                                                    |
| <b>Inicio</b> Quiénes Somos ~ At                                        | ención al Ciudadano 🤟 Transparencia 👻 🛛 No                                                | ticias Trámites y Servicios 🔎                                                                                                    |
| A Tramitar BODS                                                         | → Tarifas                                                                                 |                                                                                                    |
| r franntar PQRS                                                         |                                                                                           |                                                                                                    |
| Consulta de PQRS                                                        | ▶ Foros                                                                                   |                                                                                                    |
| <ul> <li>Consulta de PQRS</li> <li>Cartelera de Notificación</li> </ul> | <ul> <li>Foros</li> <li>▶ Servicios de información</li> </ul>                             |                                                                                                    |
| Consulta de PQRS     Cartelera de Notificación     Chat                 | <ul> <li>Foros</li> <li>Servicios de información</li> <li>Preguntas Frecuentes</li> </ul> | and a second second sec |

Imagen 17: submenú preguntas frecuentes

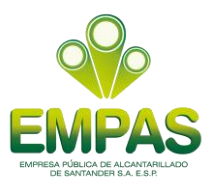

### 3.2.10. Submenú otros

En el submenú **Otros**, se encuentran documentos para el conocimiento de los ciudadanos o grupos de interés como con la carta al trato digno al usuario, contrato de condiciones uniformes, código del buen gobierno y la ayuda de navegación.

| Nicio Quiénes Somos < Atención al Ciudadano < Transparencia < Noticias Trámites y Servicios      • Tramitar PQRS   • Tarifas     • Cartelera de Notificación   • Servicios de información     • Chat     • Glosario                                                      | PBX (57) 7 6059370 🛛 Contactenos@empas.gov.co             |                                                  | Intranet Contacto Mapa del Sitio |
|----------------------------------------------------------------------------------------------------|-----------------------------------------------------------|--------------------------------------------------|----------------------------------|
| Inicio Quiénes Somos ~ Atención al Ciudadano ~ Transparencia ~ Noticias Trámites y Servicios<br>> Tramitar PQRS > Tarifas<br>> Consulta de PQRS > Foros<br>> Cartelera de Notificación > Servicios de información<br>> Chat > Preguntas Frecuentes<br>> Glosario > Otros | EMPRESA PÚBLICA DE ALCANTARILLADO<br>DE SANTANDER SA ESP. |                                                  | Ê                                |
| Tramitar PQRS     Tarifas     Consulta de PQRS     Foros     Cartelera de Notificación     Chat     Preguntas Frecuentes     Glosario     Otros                                                                                                    | Inicio Quiénes Somos - Atencio                            | in al Ciudadano – <b>Transparencia – Noticia</b> | is Trámites y Servicios 🔎        |
|                                                                                                    | ▶ Tramitar PQRS                                           | ▶ Tarifas                                        |                                  |
| Cartelera de Notificación     Chat     Preguntas Frecuentes     Glosario     Otros                                                                                                    | Consulta de PQRS                                          | ▶ Foros                                          |                                  |
| Chat     Preguntas Frecuentes     Glosario     Otros                                                                                                    | Cartelera de Notificación                                 | Servicios de información                         |                                  |
| Glosario     Otros                                                                                                    | ▶ Chat                                                    | Preguntas Frecuentes                             |                                  |
|                                                                                                    | ▶ Glosario                                                | + Otros                                          |                                  |
|                                                                                                    | 7 Celeb                                                   | ramos el Día de la Tie                           |                                  |

Imagen 18: submenú otros

#### 3.3. Menú de transparencia

En el menú **Transparencia**, se encuentra toda la información que se debe publicar según la resolución 3564 de 2015 "Ley de Transparencia y acceso a la información pública", la cual contiene los siguientes submenús

En este se despliega una lista de submenú con la siguiente información:

#### 3.3.1. Submenú mecanismos de contacto

En el submenú **Mecanismo de Contacto**, encontramos las diferentes direcciones de ubicación de la EMPAS S.A ESP, para la atención a los ciudadanos y grupos de interés.

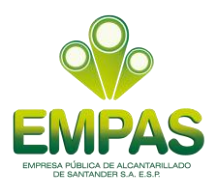

| 000                                                                                                    |                                                                                                    | <b>610</b>                        |
|----------------------------------------------------------------------------------------------------|----------------------------------------------------------------------------------------------------|-----------------------------------|
| EMPAS                                                                                                    |                                                                                                    |                                   |
| EMPRESA PÚBLICA DE ALCANTARILLADO<br>DE SANTANDER S.A. E.S.P.                                                                       |                                                                                                    | *                                 |
|                                                                                                    |                                                                                                    |                                   |
| Inicio Quiénes Somos - Atención                                                                                                    | al Ciudadano – Transparencia – No                                                                                 | ticias Trámites y Servicios 🔎     |
| Inicio Quiénes Somos - Atención                                                                                                    | al Ciudadano ~ Transparencia ~ No                                                                                 | ticias Trámites y Servicios 🔎     |
| Inicio Quiénes Somos ~ Atención                                                                                                    | al Ciudadano ~ Transparencia ~ No<br>• Información de Interés                                                     | ticias Trámites y Servicios 🔎     |
| Inicio Quiénes Somos ~ Atención<br>> Mecanismos de Contacto<br>> Estructura Orgánica y Talento Humano                               | al Ciudadano ~ Transparencia ~ No<br>> Información de Interés<br>> Normatividad                                   | ticias Trámites y Servicios 🔎     |
| Inicio Quiénes Somos ~ Atención<br>> Mecanismos de Contacto<br>> Estructura Orgánica y Talento Humano<br>> Presupuesto              | al Ciudadano ~ Transparencia ~ No<br>> Información de Interés<br>> Normatividad<br>> Planeación                   | ticias Trámites y Servicios $ ho$ |
| Inicio Quiénes Somos ~ Atención<br>> Mecanismos de Contacto<br>> Estructura Orgánica y Talento Humano<br>> Presupuesto<br>> Control | al Ciudadano × Transparencia × No<br>> Información de Interés<br>> Normatividad<br>> Planeación<br>> Contratación | ticias Trámites y Servicios 🔎     |

Imagen 19: submenú mecanismos de contacto

#### 3.3.2. Submenú estructura orgánica y de talento humano

En el submenú **Estructura Orgánica y de Talento Humano**, encontramos los procesos visiónales y misionales, funciones y deberes, procesos procedimientos y organigrama del EMPAS S.A ESP.

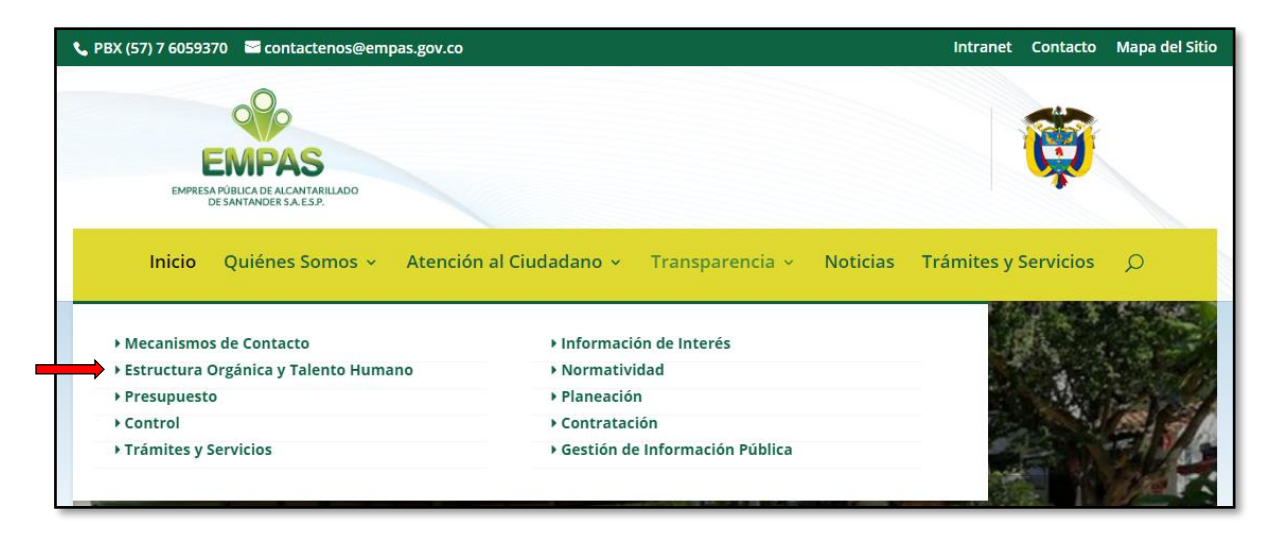

Imagen 20: submenú estructura orgánica y de talento humano

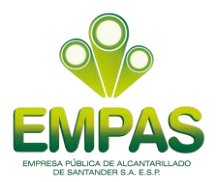

#### 3.3.3. Submenú presupuesto

Nos ubicamos en el submenú **Presupuesto**, se encuentra el presupuesto general histórico anual de ingresos y gastos, la ejecución presupuestal histórica anual de ingresos y gastos, y los estados financieros históricos anual.

| BX (57) 7 6059370 🛛 🖻 contactenos@empas.gov.co            |                                         | Intranet Contacto Mapa del S        |
|-----------------------------------------------------------|-----------------------------------------|-------------------------------------|
| EMPESA PÚBLICA DE ALCANTARILLADO<br>DE SANTANDER SA ES.P. |                                         | Ö                                   |
| Inicio Quiénes Somos v Atención                           | al Ciudadano – Transparencia – Noticias | Trámites y Servicios 🔎              |
| Mecanismos de Contacto                                    | Información de Interés                  | and the second second second second |
| Estructura Orgánica y Talento Humano                      | Normatividad                            | State Provent                       |
| Presupuesto                                               | Planeación                              |                                     |
| + Control                                                 | Contratación                            |                                     |
| Control                                                   |                                         |                                     |

Imagen 20: submenú presupuesto

## 3.3.4. Submenú control

En el submenú **Control**, se encuentra los informes de gestión, evaluación y auditoria que realiza la Oficina de Control Interno.

| PBX (57) 7 6059370 🛛 contactenos@empas.gov.co                |                                         | Intranet Contacto Mapa del Sit |
|--------------------------------------------------------------|-----------------------------------------|--------------------------------|
| EMPESA PÚBLICA DE ALCANTARILLADO<br>DE SANTANDER S.A. E.S.P. |                                         | Ö                              |
| Inicio Quiénes Somos - Atención                              | al Ciudadano – Transparencia – Noticias | Trámites y Servicios 🔎         |
| ▶ Mecanismos de Contacto                                     | Información de Interés                  |                                |
| Estructura Orgánica y Talento Humano                         | ▶ Normatividad                          |                                |
| Presupuesto                                                  | Planeación                              |                                |
| + Control                                                    | ▶ Contratación                          | and the second of the          |
| Trámites y Servicios                                         | Gestión de Información Pública          |                                |

Imagen 21: submenú control

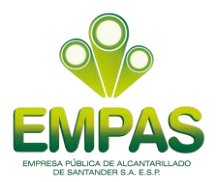

#### 3.3.5. Submenú trámites y servicios

Nos ubicamos en el submenú **Trámites y Servicios**, encontramos el listado de trámites y servicios que presta la empresa y la descripción de cada uno de ellos.

| PBX (57) 7 6059370 🛛 Contactenos@empas.gov.co                |                                     | Intranet Contacto Mapa del Siti                                                                                                    |
|--------------------------------------------------------------|-------------------------------------|----------------------------------------------------------------------------------------------------|
| EMPRESA PÚBLICA DE ALCANTARILLADO<br>DE SANTANDER S.A. ES.P. |                                     | Ö                                                                                                    |
| Inicio Quiénes Somos ~ Atención                              | al Ciudadano – Transparencia – Noti | icias Trámites y Servicios 🔎                                                                                                    |
| Mecanismos de Contacto                                       | Información de Interés              | and the second second second                                                                                                    |
| Estructura Orgánica y Talento Humano                         | Normatividad                        |                                                                                                    |
| ▶ Presupuesto                                                | Planeación                          |                                                                                                    |
| ▶ Control                                                    | ▶ Contratación                      |                                                                                                    |
|                                                              | • Gestión de Información Pública    | and the second second s |

Imagen 22: submenú tramites y servicios

#### 3.3.6. Submenú información de interés

En el submenú **Información de Interés**, se encuentra el enlace a la plataforma de datos abiertos, la descripción de los proyectos en ejecución, las convocatorias de vinculación de trabajadores oficiales, etc.

| BX (57) 7 6059370 🛛 contactenos@empas.gov.co                         |                                         | Intranet Contacto Mapa del                                                                                      |
|----------------------------------------------------------------------|-----------------------------------------|----------------------------------------------------------------------------------------------------|
| 000                                                                  |                                         |                                                                                                    |
| EMPEAS<br>EMPESA PUBLICA DE ALCANTA BILLADO<br>DE SANTANDER SA ES P. |                                         |                                                                                                    |
| Inicio Quiénes Somos ~ Atención                                      | al Ciudadano 🗸 Transparencia 🗸 Noticias | Trámites y Servicios 🔎                                                                                          |
| ▶ Mecanismos de Contacto                                             | ► Información de Interés                |                                                                                                    |
| Estructura Orgánica y Talento Humano                                 | Normatividad                            |                                                                                                    |
| Presupuesto                                                          | Planeación                              |                                                                                                    |
| ) Control                                                            | ▶ Contratación                          | The second second second second second second second second second second second second second second second se |
| Control                                                              |                                         |                                                                                                    |

Imagen 23: submenú información de interés

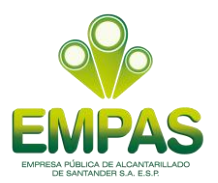

#### 3.3.7. Submenú normatividad

Nos ubicamos en el submenú de **Normatividad**, encontramos la información de la normatividad que rige en la entidad y las que produce para el desarrollo de las funciones.

| PBX (57) 7 6059370 🛛 🔤 contactenos@empas.gov.co          |                                | Intranet Contacto Mapa del Sitio                                                                                                    |
|----------------------------------------------------------|--------------------------------|----------------------------------------------------------------------------------------------------|
| EMPRESA PÓRUCA DE ALCANTABILLADO<br>DE SANTANDER SA ESP. |                                | <b>E</b>                                                                                                    |
| Inicio Quiénes Somos - Atención a                        | Il Ciudadano 👻 Transparencia 🛩 | Noticias Trámites y Servicios 🔎                                                                                                    |
| • Mecanismos de Contacto                                 | • Información de Interés       |                                                                                                    |
| Estructura Organica y Talento Humano                     | Normatividad                   | and the state of the                                                                                                    |
| > Control                                                | ► Contratación                 |                                                                                                    |
| Trámites y Servicios                                     | Gestión de Información Pública |                                                                                                    |
| <i>a</i>                                                 |                                | and the second second s |

Imagen 24: submenú normatividad

## 3.3.8. Submenú planeación

Nos ubicamos en el submenú **Planeación**, contiene las políticas y lineamientos, así como los procesos de planeación, incluyendo la construcción participativa con la ciudadanía.

| BX (57) 7 6059370 🛛 🔤 contactenos@empas.gov.co                |                                | Intranet Contacto Mapa de |
|---------------------------------------------------------------|--------------------------------|---------------------------|
| 00                                                            |                                |                           |
| FLADAG                                                        |                                |                           |
| EMPAS                                                         |                                |                           |
| EMPRESA PUBLICA DE ALCANTARILLADO<br>DE SANTANDER S.A. E.S.P. |                                |                           |
| ▶ Mecanismos de Contacto                                      | ▶ Información de Interés       |                           |
| Estructura Orgánica y Talento Humano                          | Normatividad                   |                           |
| ▶ Presupuesto                                                 | ▶ Planeación                   |                           |
| ▶ Control                                                     | ▶ Contratación                 |                           |
| h Trámitos y Convisios                                        | Gestión de Información Pública |                           |
| Finantites y servicios                                        |                                |                           |

Imagen 25: submenú planeación

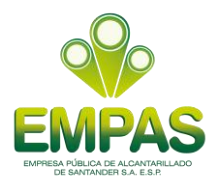

#### 3.3.9. Submenú de contratación

Contiene la información relacionada con los procesos contractuales que se adelantan en la empresa.

| BX (57) 7 6059370 🛛 🔤 contactenos@empas.gov.co             |                                  | Intranet Contacto Mapa del Siti |
|------------------------------------------------------------|----------------------------------|---------------------------------|
| EMPRESA PÚBLICA DE ALCANTARILLADO<br>DE SANTANDER SA ES.P. |                                  | <b>Ö</b>                        |
| Inicio Quiénes Somos v Atención                            | al Ciudadano 🗸 — Transparencia 🤟 | Noticias Trámites y Servicios 🔎 |
| • Mecanismos de Contacto                                   | Información de Interés           |                                 |
| Estructura Orgánica y Talento Humano                       | Normatividad                     |                                 |
| ▶ Presupuesto                                              | Planeación                       |                                 |
| ▶ Control                                                  | ► Contratación                   |                                 |
| Trámites y Servicios                                       | Gestión de Información Pública   |                                 |

Imagen 26. submenú de contratación

## 3.3.10. Submenú gestión de información publica

Contiene los instrumentos y mecanismos para la gestión de la información pública.

| PBX (57) 7 6059370 🛛 🖼 contactenos@empas.gov.co                    |                                            | Intranet Contacto Mapa del Sitio |
|--------------------------------------------------------------------|--------------------------------------------|----------------------------------|
| EMPESA PÚBLICA DE ALCANTARILLADO<br>DESANTANDER SA ESP.            |                                            | <b>E</b>                         |
| Inicio Quiénes Somos - Atención                                    | al Ciudadano – Transparencia – Noti        | icias Trámites y Servicios 🔎     |
| ▶ Mecanismos de Contacto<br>▶ Estructura Orgánica y Talento Humano | ▶ Información de Interés<br>▶ Normatividad |                                  |
| ▶ Presupuesto                                                      | ▶ Planeación                               |                                  |
| Control                                                            | Contratación                               | 12 2 2 2 2 4 9 A                 |
| Trámites y Servicios                                               | Gestión de Información Pública             |                                  |

Imagen 27: submenú gestión de información publica

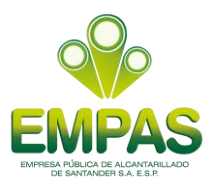

#### 3.4. Menú noticias

Este menú muestra todas las noticias relevantes que realiza la empresa con respecto a las actividades ambientales, obras, entre otros.

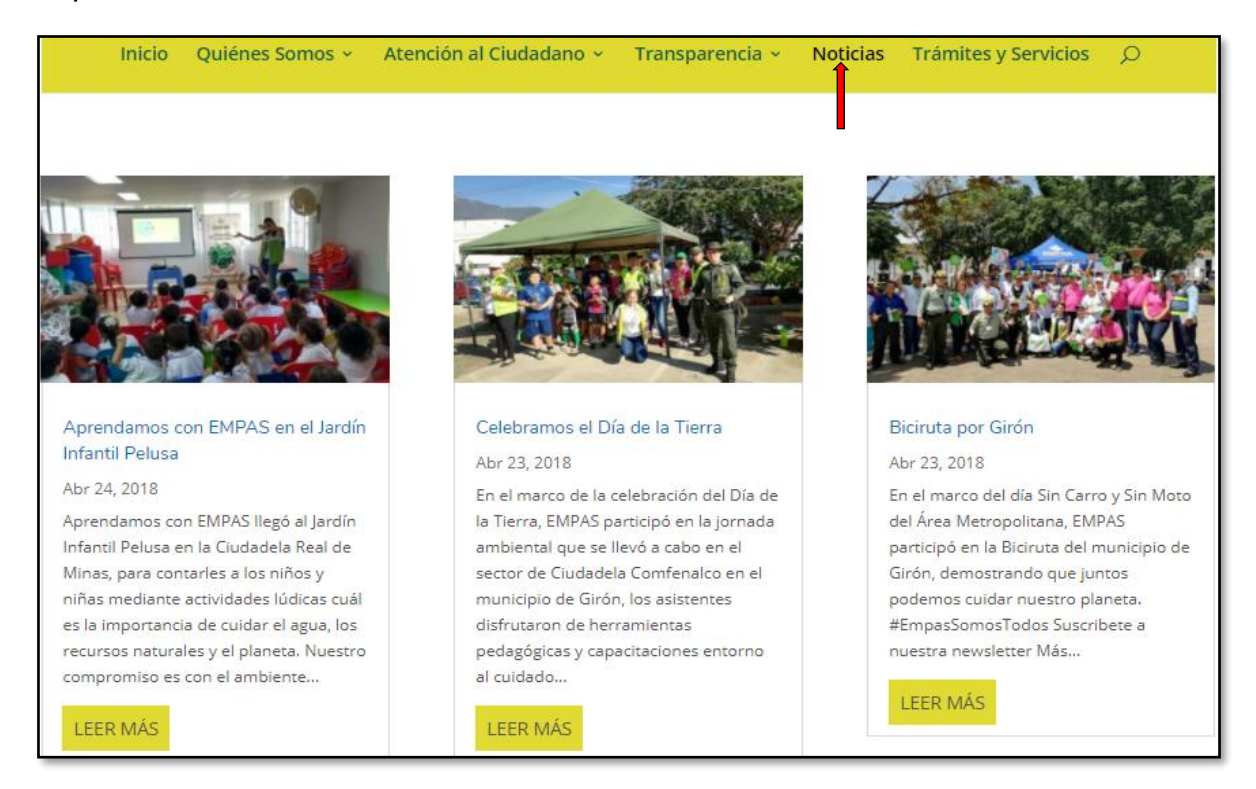

Imagen 28: menú noticias

#### 3.5. Menú tramites y servicios

Contiene la información detallada de los tramites y servicios que se prestan a los ciudadanos, usuarios o grupos de interés y el botón "CONSULTAR TRAMITE", para que el usuario le haga seguimiento al trámite seleccionado.

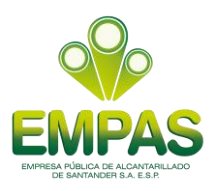

| Inicio Quiénes So                                                                      | mos ~ Atención al Ciudadano ~       | Transparencia 🗸          | Noticias         | Trámites y Servicios | Q                  |
|----------------------------------------------------------------------------------------|-------------------------------------|--------------------------|------------------|----------------------|--------------------|
| icio » Trámites y Servicios                                                            |                                     |                          |                  |                      |                    |
| Tramites y Servicios                                                                   |                                     |                          |                  |                      |                    |
| Consultar Tramite                                                                      |                                     |                          |                  |                      |                    |
| Seleccionar un tramite nuevo                                                           |                                     |                          |                  |                      |                    |
| Titulo                                                                                 | Descripción                         |                          |                  |                      | Tramite            |
| Trámite de Disponibilidad<br>del Servicio Público<br>Domiciliario de<br>Alcantarillado | Autorización de Disponibilidad para | el Servicio Público Domi | ciliario de Alca | antarillado.         | Iniciar<br>Tramite |

Imagen 29: menú tramites y servicios, botón consultar tramite